## Лабораторна робота № 5. Налаштування simple queue в RouterOS

*Метою даної лабораторної роботи* є отримання базових навичок по налаштуванню simple queue на пристроях під керуванням операційній системі RouterOS.

Завдання на лабораторну роботу

- Зібрати схему і провести попереднє налаштування роутера через консоль в GNS3
- Налаштувати динамічну маршрутизацію і перевірити досяжність мережі.
- Налаштувати обмеження швидкості для пристроїв.

## Завдання на лабораторну роботу

1. Зібрати схему на рисунку 1 в пакеті GNS3 з використанням віртуальних роутерів Mikrotik (CHR).

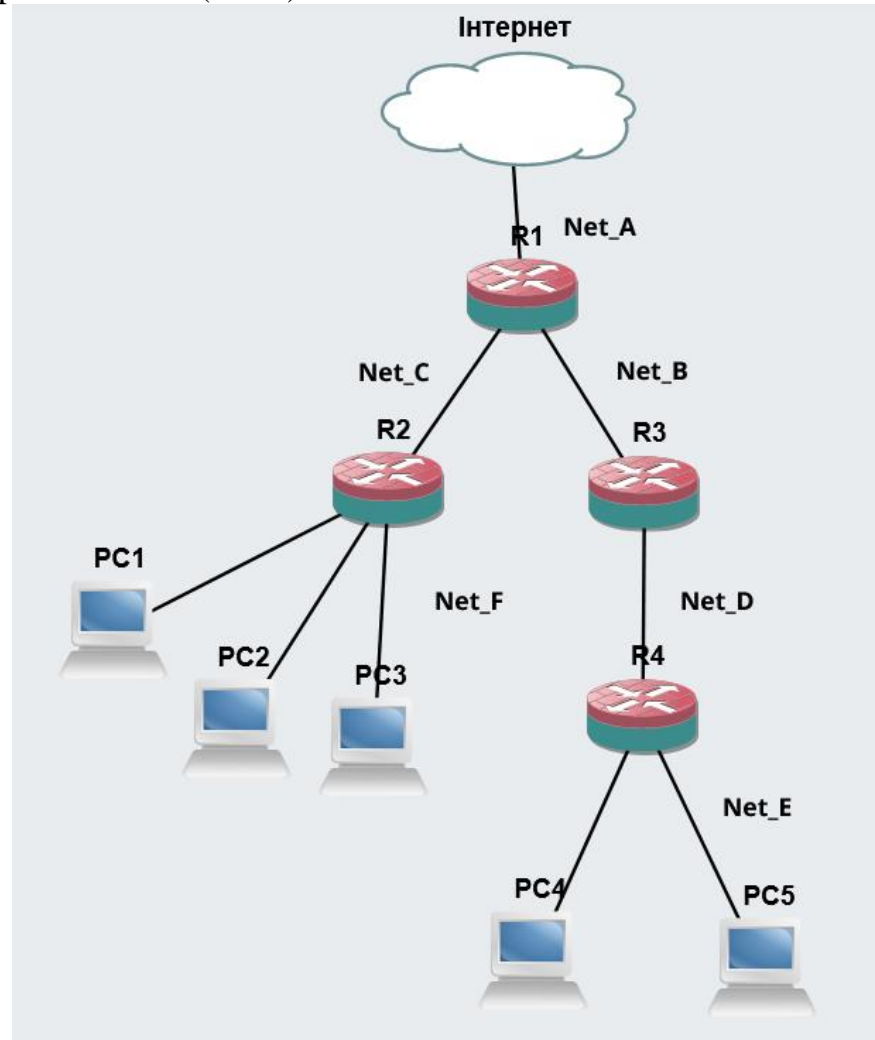

2. Провести базове налаштування роутерів і IP-адрес інтерфейсів відповідно до Таблиці 1

Таблиця 1

| Дані для адресації підмереж |         |             |         |             |         |
|-----------------------------|---------|-------------|---------|-------------|---------|
| Net_A                       |         | Net_B       |         | Net_C       |         |
| IP-адреса                   | Префікс | IP-адреса   | Префікс | IP-адреса   | Префікс |
| 193.G.N.0                   | /24     | 194.G+1.N.0 | /30     | 194.G+2.N.0 | /30     |
| Net_D                       |         | Net_E       |         | Net_F       |         |
| IP-адреса                   | Префікс | IP-адреса   | Префікс | IP-адреса   | Префікс |
| 194.G+3.N.0                 | /30     | 195.G.N.0   | /24     | 195.G.N.0   | /24     |

- 3. Виконати налаштування OSPF на роутерах так щоб користувачі з Net\_F могли зв'язуватися з користувачами з Net\_E і всі вони могли підключатися до Інтернету.
- 4. Перевірити працездатність маршрутизації в мережі
- 5. Налаштувати обмеження швидкості для кожного користувача в мережі Net\_F 5 Мбіт/с для download/upload.
- 6. Налаштувати обмеження швидкості для кожного користувача в мережі Net\_E 10 Мбіт/с для download/upload.
- 7. Запишіть висновки по виконаній роботі.